# 御用達2020 StandardからProfessionalへの変更方法

御用達2020Standardを起動し、工事を1つ開いてください。
左上の「蔵衛門御用達2020Standard」のロゴで
右クリックをしてください。

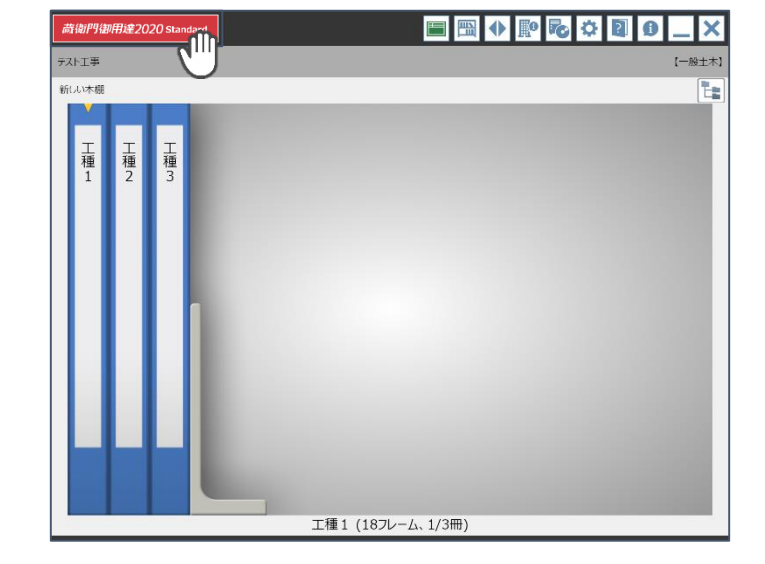

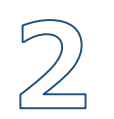

画面下側の「ヘルプ」をクリックして、 「動作環境を確認」をクリックしてください。

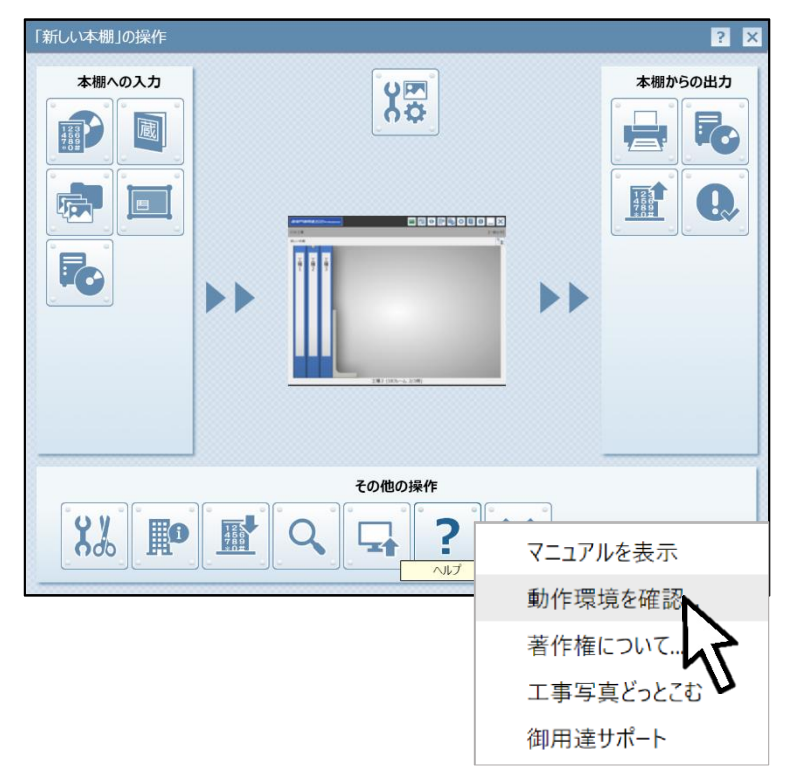

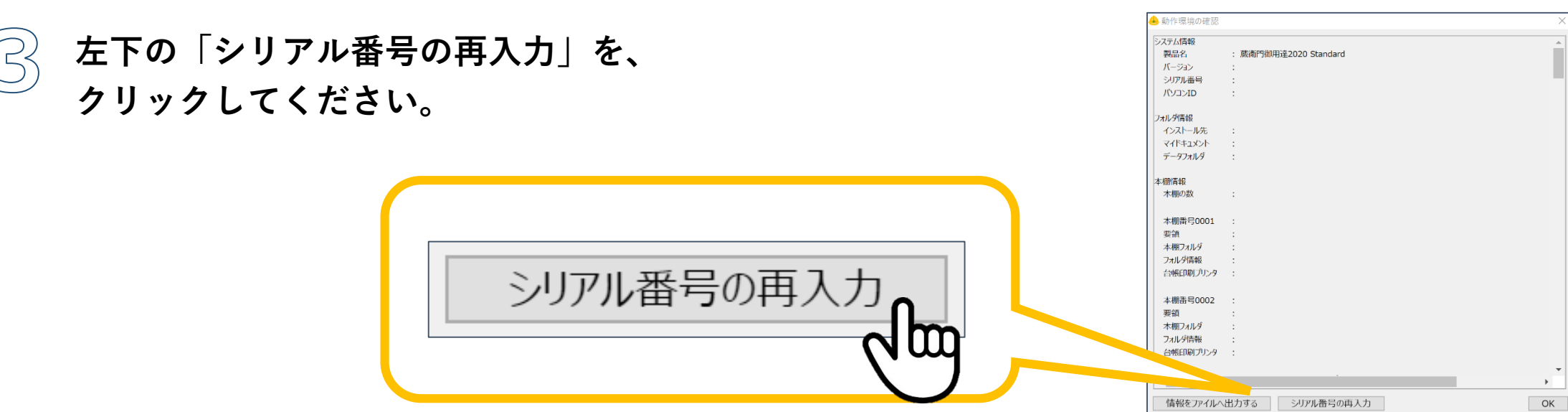

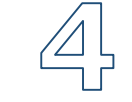

ライセンス登録の画面が表示されます。 蔵衛門御用達2020Professionalの シリアル番号と認証コードを入力してください。

登録をしていただくと、 御用達2020StandardからProfessionalへの変更は完了です。

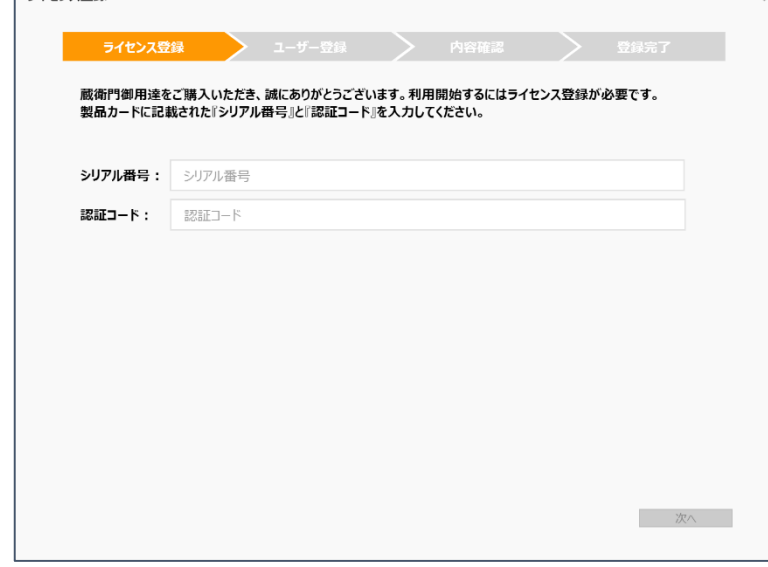

## お問い合わせ先

#### 

## 御用達2020 StandardからProfessionalへの変更方法

ご利用いただいていた御用達2020Standardを他のPCにインストールするには ライセンス認証を解除する必要があります。

ライセンス解除に必要な情報を、サポート窓口にメールでお送りください。

- ・シリアル番号
- ・認証コード

メールアドレスはこちら▼

support@kuraemon.com

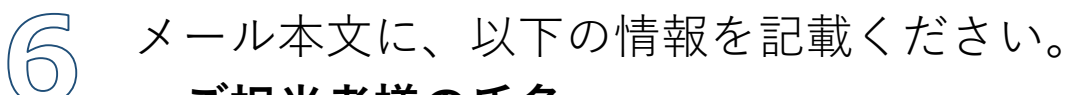

- ・ご担当者様の氏名
- ・会社名

以下のデータの添付をお願い致します。

・蔵衛門製品カードを撮影した写真 またはスキャンしたデータ

※シリアル番号と認証コードが鮮明に分かるように添付ください。

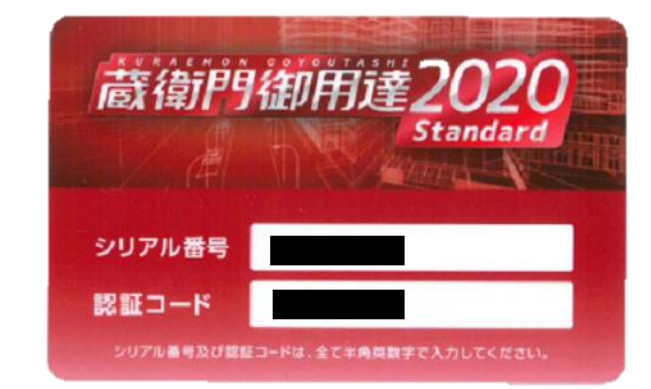

メール到着時間→解除目安時間 9:00~11:30→13:00 11:30~14:00→15:00 14:00~17:30→18:30 営業時間外、土、日、祝日→翌営業日の13:00

### お問い合わせ先